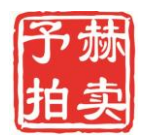

# 会员注册拍卖指导书

一、公司名称:予赫拍卖公司

二、网站名称:一路拍 www.elupai.com.cn

 $\leq$ 

三、公众号关注:予赫汽车(微信搜索)

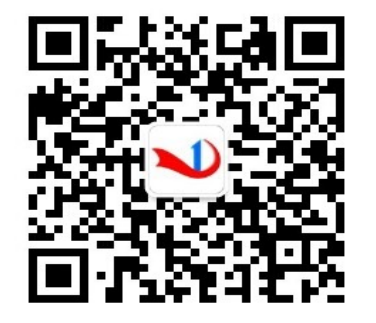

| <br> |
|------|
| 扫码关注 |

四、会员注册

1、网站首页点注册按钮

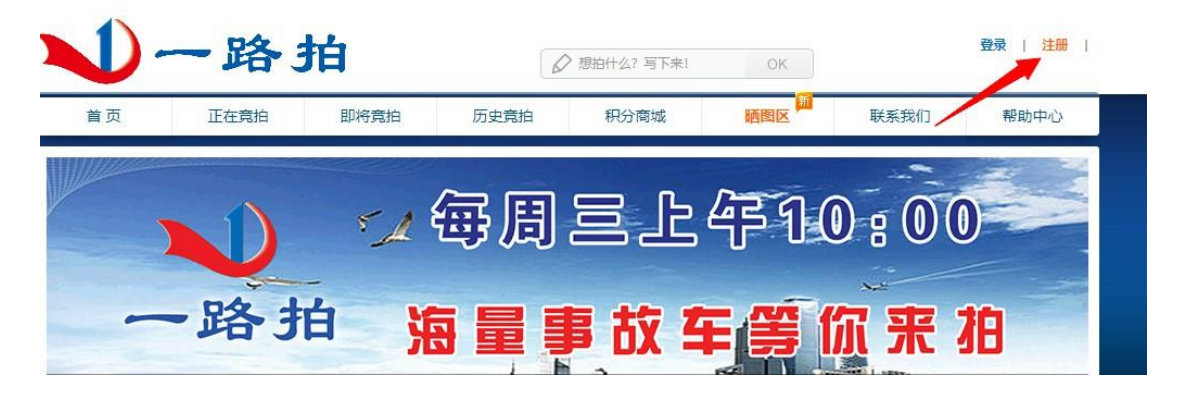

### 2、左边必填,右边选填

| 必填信息                | 选填信息              |
|---------------------|-------------------|
| 机号:                 | 头像:               |
|                     |                   |
| 称:                  | 1 3 Horas         |
| ❷ 昵称的长度不对           |                   |
| 码:                  |                   |
| ⊗ 密码最少7位,请确认        | 选择您喜欢的头像          |
| 认密码:                | 真实姓名: 手机: 性别: 生日: |
| ⊗ 密码最少7位,请确认        |                   |
| 证码:                 | $\oslash$         |
| -5 412<br>● 验证码格式不对 |                   |
|                     |                   |
| 同意一路拍服务协议,注册        |                   |

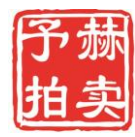

五、会员认证流程(身份证、注册手机号、昵称、会员负责人)

1、点击个人中心

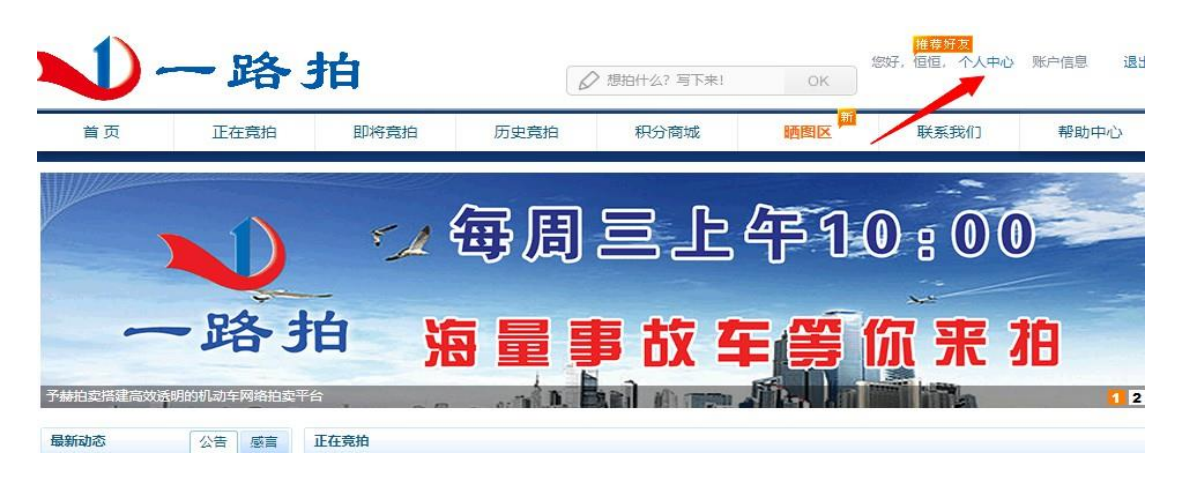

2、点账户安全认证,认证后方能缴纳保证金并参加拍卖

| 恒恒<br>用户ID:55 |                                                                                        |
|---------------|----------------------------------------------------------------------------------------|
| 人中心首页 [外部首页   |                                                                                        |
| 拍成功           |                                                                                        |
| 换订单<br>分日志    | ☆ 账户安全认证                                                                               |
| 的过户           | <ul> <li>您尚未通过账户安全认证,账户安全认证后:</li> <li>获得赠送0赫积分,立刻参与竞拍;</li> <li>每天打卡领取赫积分;</li> </ul> |
| 值             | 明白了,现在去账户安全认证。                                                                         |
|               | 账户信息                                                                                   |

### 3、微信搜索或者扫码 关注予赫汽车公众号

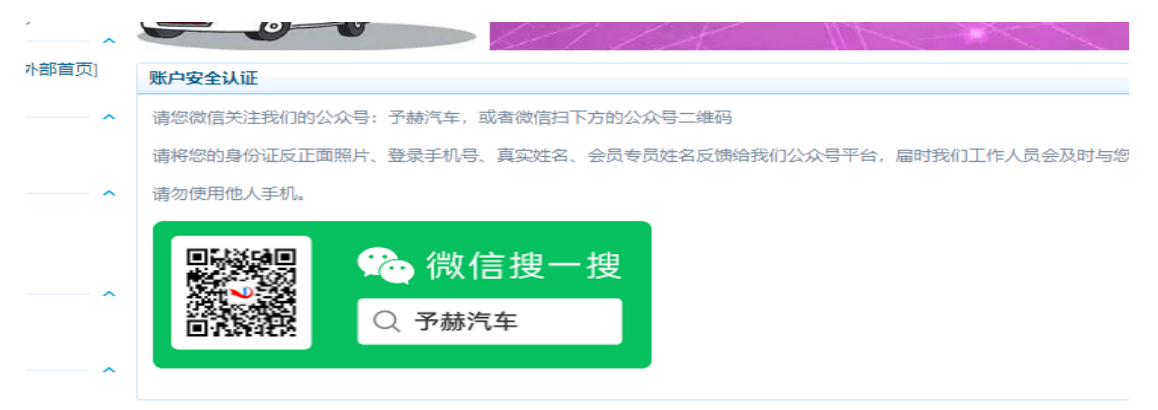

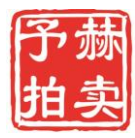

Yuhe Auction (Shanghai) Limited Company

4、通过公众号发送个人信息(身份证反正面,注册手机号,注册昵称),由公司审

#### 核完成注册

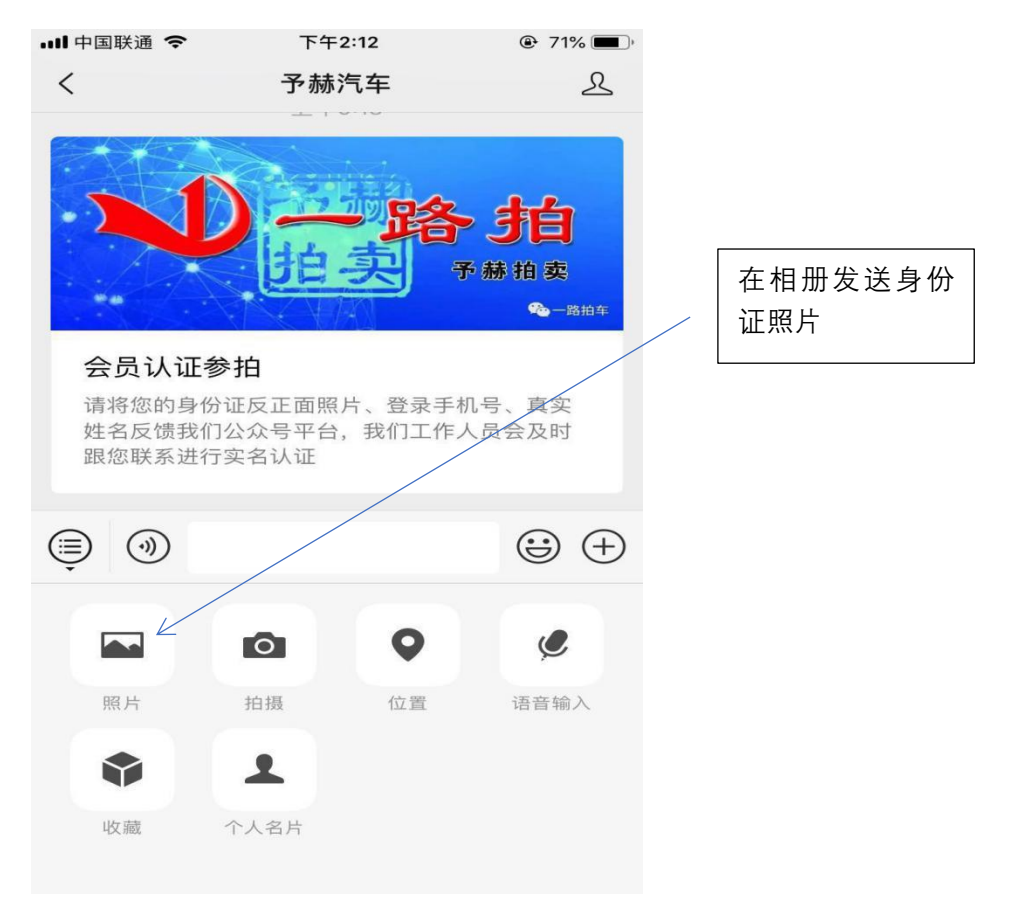

5、认证通过后充值参拍保证金,联系您的专属会员专员

| <b>N</b> -                                            | 一路拍                                                                  | ✓ 想拍什么? 写下来!                                                              | 機械力<br>一個個,个人中也<br>OK          | > 账户信息 退出 |
|-------------------------------------------------------|----------------------------------------------------------------------|---------------------------------------------------------------------------|--------------------------------|-----------|
| 首页                                                    | 就正金充值                                                                |                                                                           |                                | 🗵 帮助中心    |
|                                                       | 选择银行卡信息                                                              |                                                                           |                                |           |
|                                                       | A: 个人户<br>账号名称:路镜旭<br>账号: 9558 8203 0200 2695670<br>开户行:工行 天津大港永明路支行 | B:公司户<br>账户名称:天津予赫网络科技有限公司<br>账号:12371000000210019<br>开户行:华夏银行天津滨海新区永明路支行 |                                |           |
| 州户ID.<br>链接<br>个人中心首页                                 | <b>支付方式</b><br>网上转账                                                  |                                                                           |                                |           |
| 党拍<br>竞拍成功<br>积分 ———————————————————————————————————— | <b>提示信息</b><br>为确保充值及时到账:支付成功后,                                      | 请将转账记录凭证发与平台会员专员进行3<br>口。                                                 | <mark>充值,查询支付成功页面,</mark> 再关闭窗 |           |
| 兑换订单<br>和(1)日本                                        |                                                                      |                                                                           |                                |           |
|                                                       | 保证金                                                                  | 赫积分                                                                       | 优先使用                           |           |
| 过户                                                    | へ 15000充值                                                            | 100                                                                       | 保证金                            |           |
| 我的过户                                                  | 优先使用: 保证金 ▼                                                          |                                                                           | <u> </u>                       |           |

400-879-1698

参拍保证金统一支付到天津 予赫网络科技有限公司公户

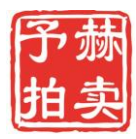

6、会员查询点个人中心

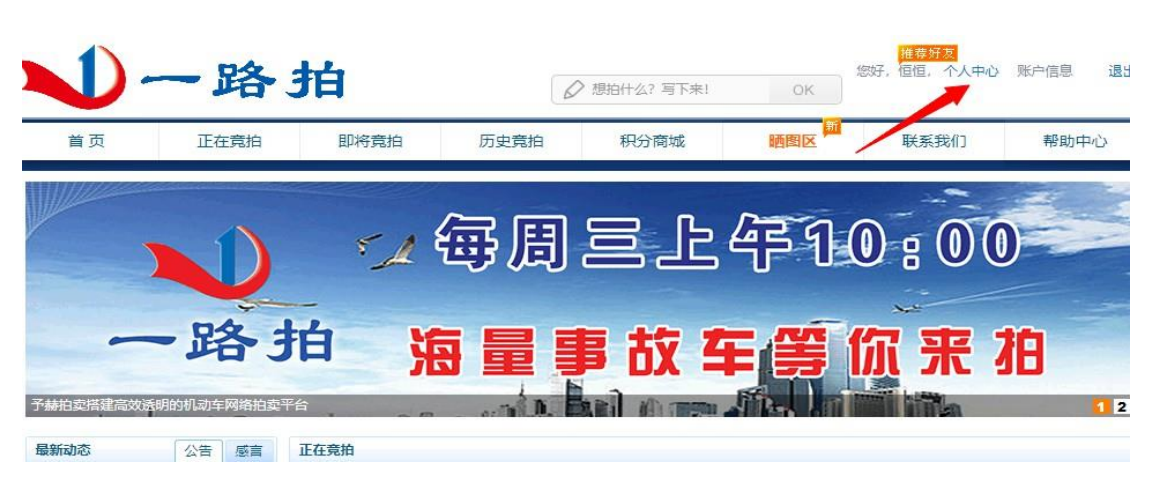

|               |                       | 5275      |          |                                                                                                    |                                         |         |            |   |
|---------------|-----------------------|-----------|----------|----------------------------------------------------------------------------------------------------|-----------------------------------------|---------|------------|---|
|               | です。<br>価値<br>明戸ID: 55 |           |          |                                                                                                    | H 🖶 1                                   | 证送      | 好礼         |   |
| 能接个人中心        | ~<br>首页 [外部首页]        | 43 (INTR) |          |                                                                                                    |                                         |         |            |   |
| 竞拍            | ~                     | ◎ 微博      |          |                                                                                                    |                                         |         |            |   |
| 竟拍成功          |                       |           |          |                                                                                                    |                                         |         |            |   |
| 积分            |                       |           |          |                                                                                                    |                                         |         |            |   |
| 兑换订单<br>900日本 |                       | 账户信息      |          |                                                                                                    |                                         |         |            |   |
| 校力口态          |                       | 保证金       |          | 赫积分                                                                                                    | 优务                                      | 使用      |            |   |
| 过户<br>我的过户    | _ ^                   | 15000充值   |          | 100                                                                                                    | 保证                                      | 金       |            |   |
| w.古           |                       | 优先使用: 保证金 | *        |                                                                                                    |                                         |         |            |   |
| 充值            |                       |           |          |                                                                                                    |                                         |         |            |   |
| 充值/支付         | 记录                    |           |          |                                                                                                    |                                         |         |            |   |
| 点券激活          |                       |           |          |                                                                                                    |                                         |         |            |   |
|               | Υ.                    |           |          |                                                                                                    |                                         |         |            |   |
|               | 计证语计                  | ŀ⇒₩       |          | 保证                                                                                                    | 「全个麵豆」                                  | _       |            |   |
|               | 以证迪达                  | 「子件」      |          |                                                                                                    | L並示创业,                                  |         |            |   |
| l             |                       |           |          |                                                                                                    |                                         |         |            |   |
|               |                       |           |          |                                                                                                    |                                         |         |            |   |
| <u> </u>      | へ ロ +ム <b>=</b>       | =         |          |                                                                                                    |                                         |         |            |   |
| ハ、2           | 云贝拍头                  | ź         |          |                                                                                                    |                                         |         |            |   |
|               |                       |           |          | 上丞三                                                                                                    | 1                                       |         |            |   |
| 1             | 戏寻                    |           |          |                                                                                                    | ĸ                                       |         |            |   |
| Τ、            | 豆水                    |           |          | L                                                                                                    |                                         |         |            |   |
|               |                       |           |          |                                                                                                    |                                         |         |            |   |
|               | -                     |           |          |                                                                                                    |                                         |         |            |   |
|               | 一路                    | 珀         |          | ⊘ 想拍什么? 写下来!                                                                                                    | ОК                                      |         | 豆束 注册      |   |
| 首页            | 正在竟拍                  | 即将竟拍      | 历史竟拍     | 积分商城                                                                                                    | 11日日 1日日 1日日 1日日 1日日 1日日 1日日 1日日 1日日 1日 | 联系我们    | 帮助中心       | 1 |
|               |                       |           |          | and the second second second second second second second second second second second second second second secon |                                         | _       |            | 1 |
| W             |                       |           |          |                                                                                                    | 1200                                    |         |            |   |
|               |                       | 51        | 母质       | ᆝ으ㅗ                                                                                                    | 3 47 11                                 | U 8 U U |            |   |
|               |                       |           |          |                                                                                                    |                                         |         |            |   |
| -             | - 22 :                | 坮         |          |                                                                                                    | -                                       | -       | te         |   |
|               |                       |           | 田里       | 事故:                                                                                                    | 牛唐                                      | 小术:     | <b>I</b> H |   |
| 每周三上午大量引      | 143年拍卖                |           | a and D. |                                                                                                    | - Site and                              |         | 1 2        |   |
| 最新动态          | 公告 感言                 | 正在竞拍      |          |                                                                                                    |                                         |         |            |   |
| 竟猜成交价,免       | 费拿iPad                |           |          |                                                                                                    |                                         |         |            |   |
|               |                       | 即将竞拍      |          |                                                                                                    |                                         |         |            |   |

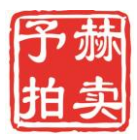

2、关注车型,即将竞拍

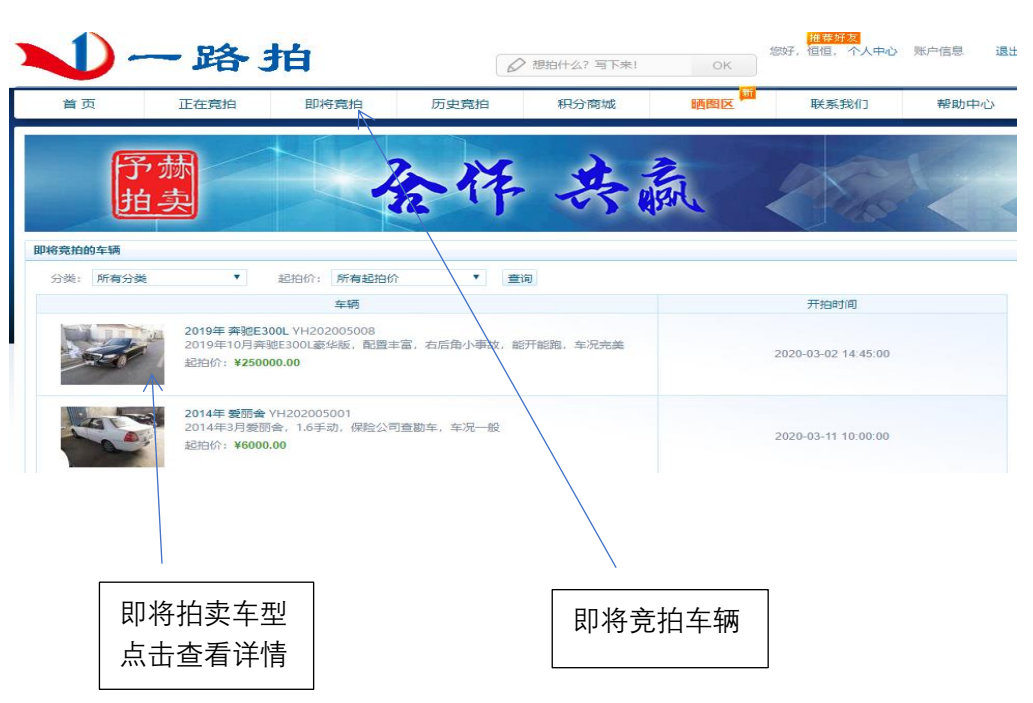

2、即将拍卖信息,网页往下拉显示车辆具体照片

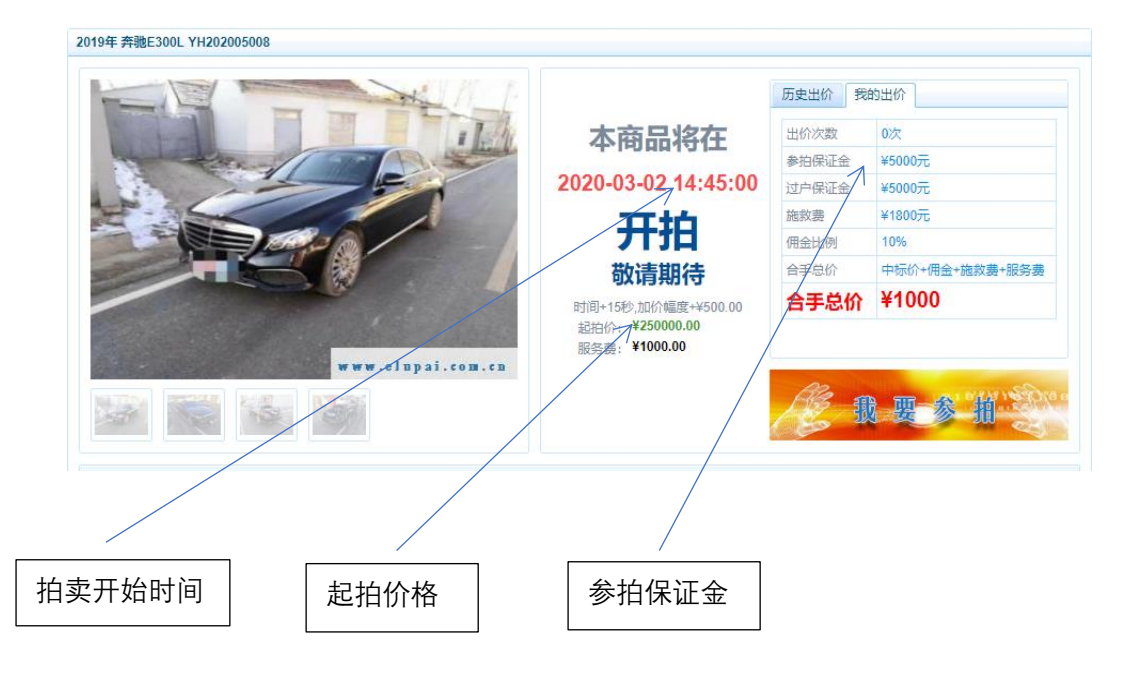

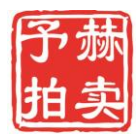

Yuhe Auction (Shanghai) Limited Company

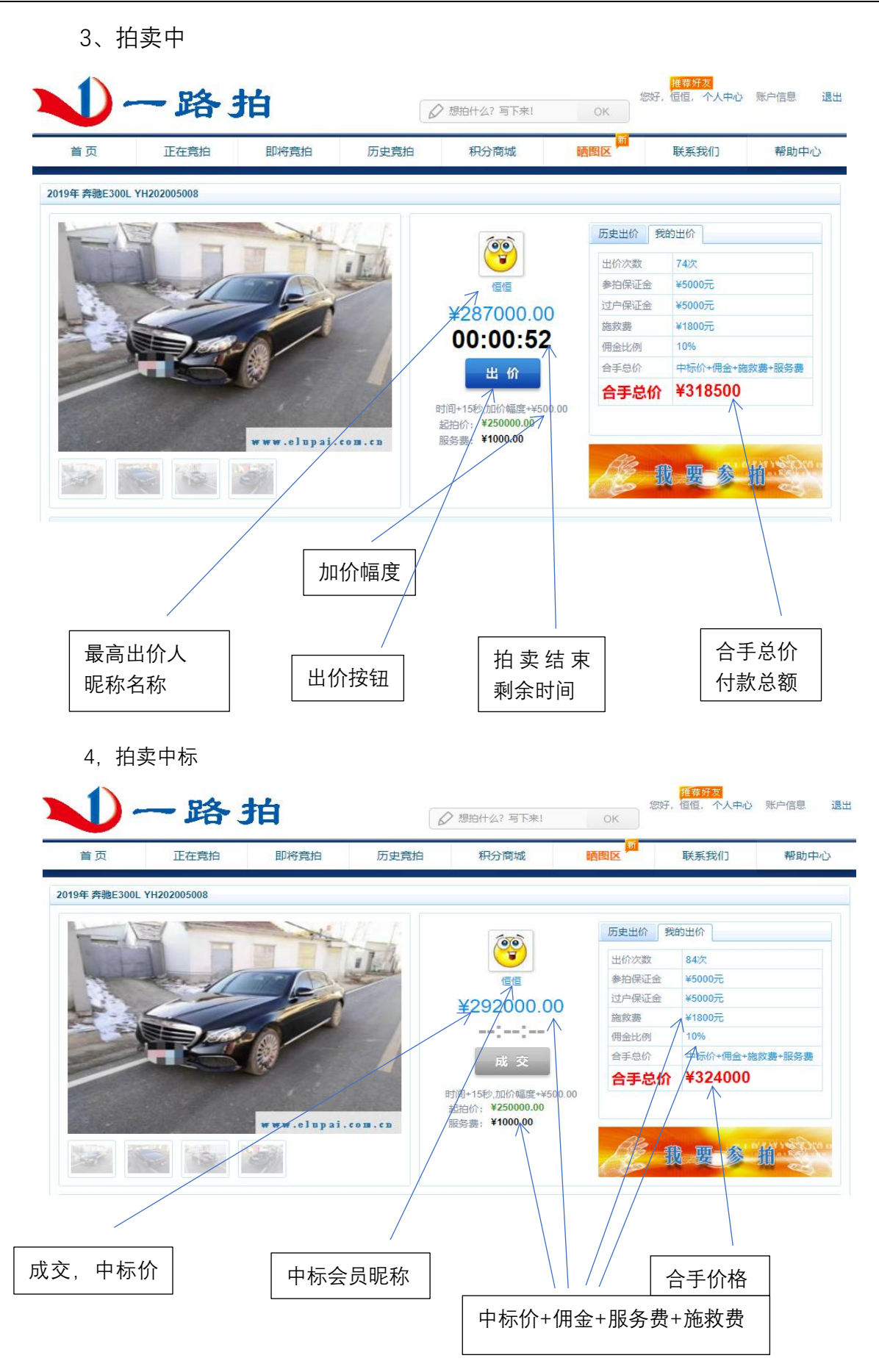

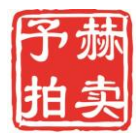

## 七、会员中标交款提车

## 1、个人中心, 点竞拍成功

| です。<br>です。<br>通信<br>用户ID: 55<br>链接 | /  |             |     | <u>À 🖑</u> | 认证送  | 好礼 |
|------------------------------------|----|-------------|-----|------------|------|----|
| 个人中心首页 [外都首页                       | [] | <b>⑥</b> 微博 |     |            |      |    |
| 竞拍<br>竟拍成功                         | ^  |             |     |            |      |    |
| 积分                                 | ^  |             |     |            |      |    |
| 兑换订单<br>积分日志                       |    | 账户信息        |     |            |      |    |
| 1003 11:50                         |    | 保证金         | 赫积分 |            | 优先使用 |    |
| 过户                                 | ~  | 15000充值     | 100 |            | 保证金  |    |
| 我的过户                               |    | 优先使用: 保证金 ▼ |     |            |      |    |
| 账户                                 | ~  |             |     |            |      |    |

#### 2、订单详情查询(会员查询, 交完车款由公司平台系统自动生成)

| 首页                                           | 正在竟拍   | 即将竟拍                  | 历史竟拍 | 积分商城      | 晒图       | X          | 联系我们     | 帮助中心  |
|----------------------------------------------|--------|-----------------------|------|-----------|----------|------------|----------|-------|
| ぼう     「信信<br>用户ID:55     協授     个人中心菌页 (外部) |        |                       |      | XI J      | <b>u</b> | Ĩ          | 送好       | 礼     |
| 竞拍                                           | A +==  | 40.                   |      | ++= (^    | Dec anto |            |          |       |
| 竞拍成功                                         | 2010   |                       | 10.9 | 292000.00 | 5000.00  | 2020-02-12 | 15-25-20 | 3987年 |
|                                              | 201041 | Prost 2000 1112020030 |      | 202000.00 | 0000.00  | 2020 00 12 | 10.20.00 | 2415  |
| 积分                                           | - ^ /  |                       |      |           |          |            |          |       |
| 兑换订单                                         | EX1011 | 里                     |      |           |          |            |          |       |
| 积分口志                                         | 车辆名称   | R                     |      | 过户时效      |          | 中标金额       | 状态       | 操作    |
| 过户                                           | 2016年; | 大众POLO                |      | 2020-1-30 |          | 29500.00   | 已过户      | 查看凭证  |
| 我的过产<br><sup>我们<br/>充值</sup><br>未支付          | 订单     |                       |      | 已完」       | 成订单      |            |          |       |

3、会员线下签订《事故车成交确认书》,会员付车款与过户保证金统一支付到 公司法人账户 路锦旭

账号: 9558 8203 0200 2695670

开户行: 工行 天津大港永明路支行

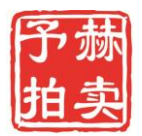

4、付款完成 (由公司平台生成)

| •                                                                                                    |                                                                                                    |                                       |       |                                              |             | 1                                                                                                    |
|----------------------------------------------------------------------------------------------------|----------------------------------------------------------------------------------------------------|---------------------------------------|-------|----------------------------------------------|-------------|----------------------------------------------------------------------------------------------------|
| 动                                                                                                    | 车辆名称                                                                                                    | 中标价                                   | 过户保证金 | 过期时间                                         |             | 操作                                                                                                    |
| ~                                                                                                    |                                                                                                    |                                       |       |                                              |             |                                                                                                    |
| 单                                                                                                    | 已支付订单                                                                                                    |                                       |       |                                              |             |                                                                                                    |
| 志                                                                                                    | 车辆名称                                                                                                    | 过户时效                                  |       | 中标金额、                                        | 状态          | 操作                                                                                                    |
| ~                                                                                                    | 2019年 奔驰E300LYH202005008                                                                                                    |                                       |       | 292000.00                                    | 未提车         |                                                                                                    |
| 庐                                                                                                    | 2016年 大众POLO                                                                                                    | 2020-1-30                             |       | 29500.00                                     | 已过户         | 查看凭证                                                                                                    |
| 5、提车完                                                                                                    | 成                                                                                                    |                                       |       |                                              |             |                                                                                                    |
| 5、提车完<br><sup>值值</sup><br><sup>用户D: 55</sup>                                                                                                    | 成<br>Control Control Con |                                       |       | ALL A                                        | 送例          | 行礼                                                                                                    |
| 5、提车完<br><sup>值值</sup><br><sup>用户ID: 55</sup>                                                                                                    | 成<br><b>大支付订单</b><br>本定学校                                                                                                    |                                       |       |                                              | 送<br>)<br>) | · 礼                                                                                                    |
| 5、提车完<br><sup>值值</sup><br><sup>用户ID: 55 ~<br/><sup>心首页 (外部首页)</sup></sup>                                                                                                    | 成<br>ま支付订単<br>年辆名称                                                                                                    |                                       |       |                                              | 送 Ŋ         | 人<br>人<br>人<br>人<br>人                                                                                                    |
| 5、提车完<br><sup>值值</sup><br><sup>用户ID: 55 ~<br/><sup>心首页 (外部首页)</sup></sup>                                                                                                    | 成<br>ま支付订単<br>年辆名称                                                                                                    | 中标价                                   |       |                                              | 送刘          | 礼                                                                                                    |
| 5、提车完<br><sup>值值</sup><br><sup>用户D:55</sup><br><sup>(外部首页)</sup><br><sup>(本)</sup>                                                                                                    | 成                                                                                                    | 中际价管乐数据                               |       |                                              | 送街          | 「<br>】<br>「<br>混作                                                                                                    |
| 5、提车完<br><sup>值值</sup><br><sup>用户ID: 55</sup> ~<br><sup>小道页</sup> (外部道页)<br>小 <sup>道页</sup> ~                                                                                                    | 成                                                                                                    | 中标价<br>雪无数据                           |       | 过期时间                                         | 送 伯         | 「「「「」」」                                                                                                    |
| 5、提车完<br><sup>值值</sup><br><sup>用户ID: 55</sup><br><sup>小道页</sup> (外部道页)<br><sup>小</sup>                                                                                                    | 成                                                                                                    | 中际<br>一<br>中<br>示<br>次<br>頃           |       | 过期时间<br>中标金额<br>292000.00                    | 送州          |                                                                                                    |
| 5、提车完<br><sup>個個</sup><br>用户ID: 55<br>~<br><sup>10</sup><br>一<br><sup>10</sup><br><sup>10</sup> | 成<br><b>末支付订单</b><br>年辆名称<br>2019年 奔驰E300LYH202005008<br>2016年 大公POLO                                                                                                    | 中标价<br>曾无数据<br>2020-4-30<br>2020-1-30 |       | <b>过期时间</b><br>中标金额<br>292000.00<br>29500.00 |             |                                                                                                    |
| 5、提车完<br><sup>僅值</sup><br><sup>用户ID: 55 ~<br/><sup>心首页</sup> (外部首页)<br/><sup>単</sup><br/><sup>本</sup></sup>                                                                                                    | <ul> <li>成</li> <li>未支付订単</li> <li>车辆名称</li> <li>已支付订単</li> <li>车辆名称</li> <li>2019年 奔憩E300LYH202005008</li> <li>2016年 大众POLO</li> </ul>                                                                                                    | 中际の<br>室无数据<br>2020-4-30<br>2020-1-30 |       | <b>过期时间</b><br>中标金额<br>292000.00<br>29500.00 |             | 「「<br>」<br>「<br>」<br>「<br>」<br>し<br>に<br>」<br>」<br>「<br>」<br>し<br>に<br>」<br>」<br>「<br>」<br>し<br>に<br>」<br>」<br>「<br>」<br>の<br>」<br>の<br>」<br>の<br>」<br>の<br>う<br>の<br>う<br>の<br>う<br>の<br>う<br>の<br>う<br>の<br>う<br>の |
| 5、提车完<br><sup>低值</sup><br>用户ID: 55<br>~<br>小首页 (外部首页)<br>単<br>本<br>小                                                                                                    | 成<br>未支付订单<br>年辆名称<br>2019年 奔驰E300LYH202005008<br>2016年 大众POLO                                                                                                    | 中际の<br>室示数編<br>2020-4-30<br>2020-1-30 |       | 过期时间<br>中标金额<br>29200.00<br>29500.00         |             | は、<br>構作<br>通作<br>通称<br>通称<br>通称<br>通称<br>通称<br>通称                                                                                                    |

八、过户

### 1、车过完户,会员需要上传过户凭证(点击上传)

| です。           | ^ |                         |             |       |           | 区对  |      |  |
|---------------|---|-------------------------|-------------|-------|-----------|-----|------|--|
| 个人中心首页 [外部首页] |   | 未支付订单                   |             |       |           |     |      |  |
| 制             | ^ | 车辆名称                    | 中标价<br>暫无数据 | 过户保证金 | 过期时间      |     | 操作   |  |
| 只分            | ^ | 已支付订单                   |             |       |           |     |      |  |
| 积分日志          |   | 车辆名称                    | 过户时效        |       | 中标金额      | 状态  | 」操作  |  |
| 过户            | ~ | 2019年奔驰E300LYH202005008 | 2020-4-30   |       | 292000.00 | 成交  | 过户凭证 |  |
| 我的过户          |   | 2016年大众POLO             | 2020-1-30   |       | 29500.00  | 已过户 | 查看凭证 |  |
| 账户 ·          | ^ |                         |             |       |           |     |      |  |

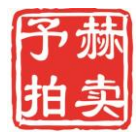

### 2、点击上传凭证

| 过户集证格式                                         |   |
|------------------------------------------------|---|
| ~ 车辆过户前和过户后产权证照片,须拍照产权证第一页至有信息的末页;             |   |
| ● 车辆行驶证照片;车辆≠手车交易发票;车辆过户后临牌                    |   |
| • 图片宽在600像素以内/高不限,体积在100KB以内为佳,图片最佳格式为jpg,png; |   |
| • 网上截图、PS或直接盔用他人图片视为无效,直接不通过,扣除相应保证金。          |   |
| 已上传图片列表                                        |   |
| 点击上传照片                                         |   |
| 对我们一路拍服务建议                                     |   |
|                                                |   |
|                                                |   |
|                                                | , |
|                                                | ~ |
| 全部写好了,发表                                       |   |

#### 4、过户完成

在规定时效内过户完成后,由公司审核后,车辆显示为已过户,客户办理退过户

保证金

| <u>信恒</u><br>用户ID: 55<br>送接                 | ^ |                          |             |       |           |     | 财 | ₩    |   |
|---------------------------------------------|---|--------------------------|-------------|-------|-----------|-----|---|------|---|
| 个人中心首页 [外部首页]                               |   | 未支付订单                    |             |       |           |     |   |      |   |
| <ul> <li>管拍</li> <li><b>竞拍成功</b></li> </ul> | ^ | 车辆名称                     | 中标价<br>暂无数据 | 过户保证金 | 过期时间      |     |   | 操作   | ] |
| お か い に 、 、 、 、 、 、 、 、 、 、 、 、 、 、 、 、 、 、 | ^ | 已支付订单                    |             |       |           |     |   |      |   |
| 积分口态                                        |   | 车辆名称                     | 过户时效        |       | 中标金额      | 状态  |   | 操作   |   |
| <u>寸</u> 户                                  | ^ | 2019年 奔驰E300LYH202005008 | 2020-4-30   |       | 292000.00 | 成交  |   | 过户凭证 |   |
| 我的过户                                        |   | 2016年大众POLO              | 2020-1-30   |       | 29500.00  | 已过户 | V | 查看凭证 |   |
| 账户<br>                                      | ^ |                          |             |       |           |     |   |      |   |

感谢您关注我们予赫,我们竭诚为您服务,愿我们的合作枝繁叶茂!